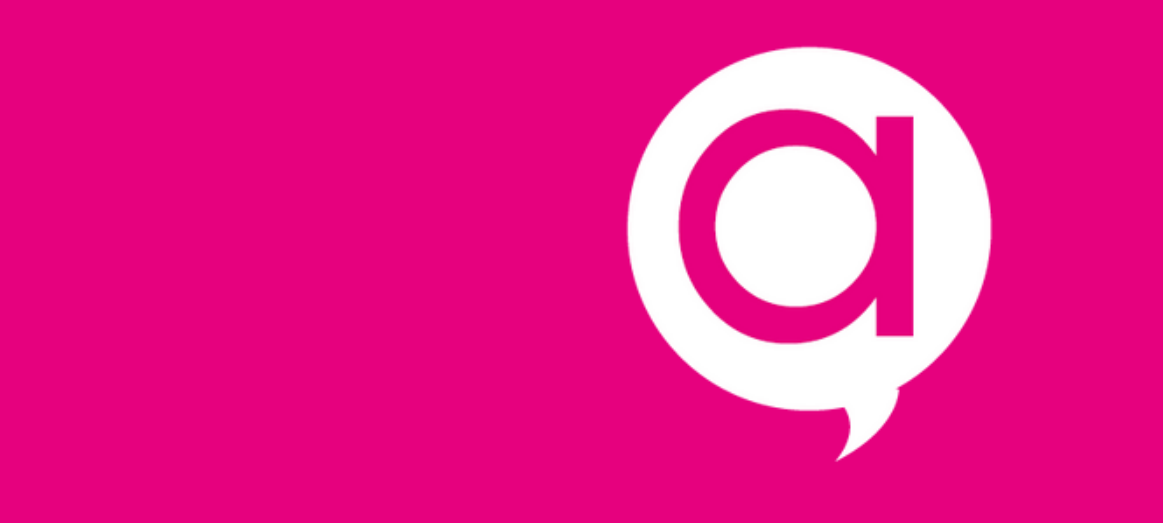

#### Le Dark Mode, comment l'activer ?

#### Sur IOS

#### Rendez-vous dans Réglages

#### 2 Puis dans Luminosité et affichage

#### **3** Choisissez le **mode sombre**

| *           | Bluetooth               | Non conn    | Kéglages                                                                             | Luminosité et affi                                                       | ichage                                       |
|-------------|-------------------------|-------------|--------------------------------------------------------------------------------------|--------------------------------------------------------------------------|----------------------------------------------|
| ((†))       | Données cellulaires     |             | APPARENCE                                                                            |                                                                          |                                              |
| ଡ           | Partage de connexion    |             |                                                                                      | 09:41                                                                    | 09:41                                        |
|             |                         |             |                                                                                      |                                                                          |                                              |
|             | Notifications           |             |                                                                                      | Claire                                                                   | Sombre                                       |
| <b>(</b> )) | Sons et vibrations      |             |                                                                                      |                                                                          |                                              |
|             | Ne pas déranger         |             | Automatiqu                                                                           | Ie                                                                       |                                              |
| I           | Temps d'écran           |             | LUMINOSITÉ                                                                           |                                                                          |                                              |
|             |                         |             | ·•                                                                                   |                                                                          | <b>—</b> — 🔆                                 |
| $\Diamond$  | Général                 |             | True Tone                                                                            |                                                                          |                                              |
|             | Centre de contrôle      |             | L'écran de l'iPl<br>de luminosité a<br>couleurs selon                                | hone s'adapte automatic<br>ambiantes pour optimise<br>n l'environnement. | quement aux conditions<br>er l'affichage des |
| AA          | Luminosité et affichage |             | Night Shift                                                                          |                                                                          | Non >                                        |
|             | Écran d'accueil         |             |                                                                                      |                                                                          |                                              |
|             | Accessibilité           |             | Verrouillage                                                                         | e automatique                                                            | 30 secondes >                                |
|             | Fond d'écran            | ond d'écran |                                                                                      | activer                                                                  |                                              |
|             | Siri et rectierche      |             | En mode économie d'énergie, le verrouillage automatique est<br>limité à 30 secondes. |                                                                          |                                              |

#### Sur Mac

#### Rendez-vous dans **Préférences** Système

#### 2 Puis dans **Général**

#### **3** Choisissez le **mode sombre**

| ••• <                         |                                    |                             | Préférence         | es Système          |                                | Q Rechero      |
|-------------------------------|------------------------------------|-----------------------------|--------------------|---------------------|--------------------------------|----------------|
| File<br>Nev<br>Ope<br>Général | Bureau et écono-<br>miseur d'écran | oo oo<br>Dock               | Mission<br>Control | Langue et<br>région | Sécurité et<br>confidentialité | Q<br>Spotlight |
| Moniteurs                     | Économiseur<br>d'énergie           | Clavier                     | Souris             | Trackpad            | Imprimantes<br>et scanners     | Son            |
| iCloud                        | Comptes<br>Internet                | Mise à jour<br>de logiciels | Réseau             | Bluetooth           | Extensions                     | <b>Partage</b> |
| <b>1</b>                      |                                    |                             |                    |                     |                                |                |

|                                                                                              | Général                                                                                                    | Q Rechercher                                                                    |
|----------------------------------------------------------------------------------------------|----------------------------------------------------------------------------------------------------|---------------------------------------------------------------------------------|
| Utilisez un aspect clair pour les boutor<br>les menus et les fenêtres.<br>Mode d'apparence : |                                                                                                    |                                                                                 |
| Couleur d'accentuation :                                                                     |                                                                                                    |                                                                                 |
| Taille des icônes de la barre latérale :                                                     | Moyenne 🗘                                                                                                    | rre des menus                                                                   |
| Afficher les barres de défilement :                                                          | <ul> <li>automatiquement en fonction de la souris</li> <li>lors du défilement</li> <li>toujours</li> </ul>                                                                              | s ou du trackpad                                                                |
| Clic sur la barre de défilement pour :                                                       | <ul> <li>aller à la page suivante</li> <li>aller à l'endroit cliqué</li> </ul>                                                                                                    |                                                                                 |
| Navigateur web par défaut :                                                                  | 🖉 Safari ᅌ                                                                                                    |                                                                                 |
|                                                                                              | Confirmer les modifications à la fermeture<br>Fermer les fenêtres à la fermeture d'une a<br>Si cette option est sélectionnée, les documents<br>lors de la réouverture de l'application. | e des documents<br>application<br>: et fenêtres ouverts ne seront pas restaurés |
| Éléments récents :                                                                           | 10 Occuments, applications et ser                                                                                                    | veurs<br>pareils iCloud                                                         |

## Sur Android

#### Rendez-vous dans les **Paramètres**

## 2 Puis Affichage et luminosité

# **3** Choisissez **le mode sombre** ou l'activation automatique du mode sombre

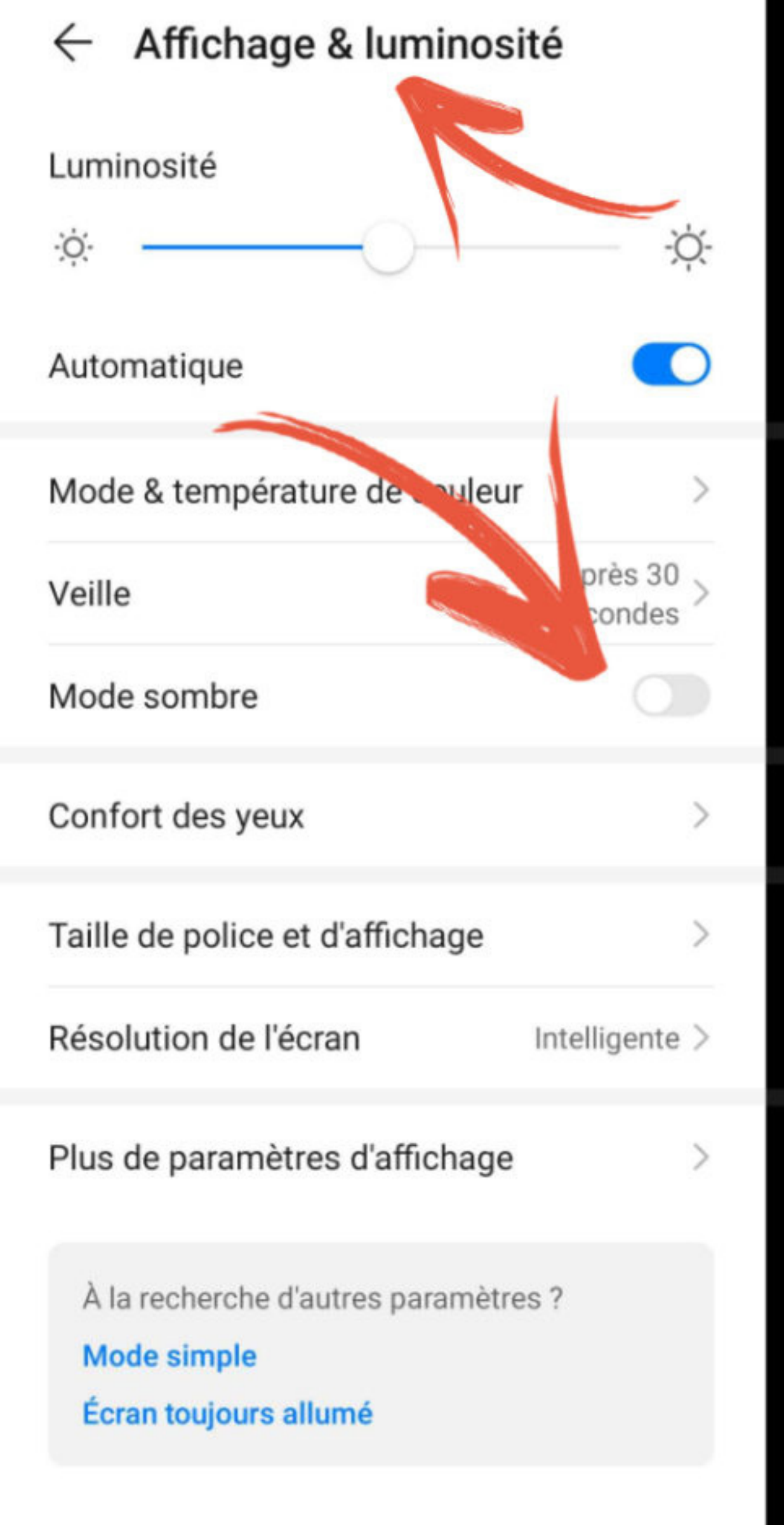

| ← Affichage & luminosi                              | té                   |  |  |  |  |
|-----------------------------------------------------|----------------------|--|--|--|--|
| Luminosité                                          |                      |  |  |  |  |
| · <u>Ò</u> ·                                        |                      |  |  |  |  |
| Automatique                                         |                      |  |  |  |  |
| Mode & température de couleur                       | >                    |  |  |  |  |
| Veille                                              | Après 30<br>secondes |  |  |  |  |
| Mode sombre                                         |                      |  |  |  |  |
| Confort des yeux                                    | >                    |  |  |  |  |
| Taille de police et d'affichage                     | $\rightarrow$        |  |  |  |  |
| Résolution de l'écran                               | Intelligente >       |  |  |  |  |
| Plus de paramètres d'affichage                      | >                    |  |  |  |  |
| À la recherche d'autres paramètres ?<br>Mode simple |                      |  |  |  |  |
| Écran toujours allumé                               |                      |  |  |  |  |

### Sur Windows 10

Ouvrez le **menu Paramètres** de Windows

2 Cliquez sur le menu Personnalisation

Cliquez sur Couleurs dans la colonne de gauche

Cliquez sur le menu déroulant Choisissez votre couleur et sélectionnez Sombre

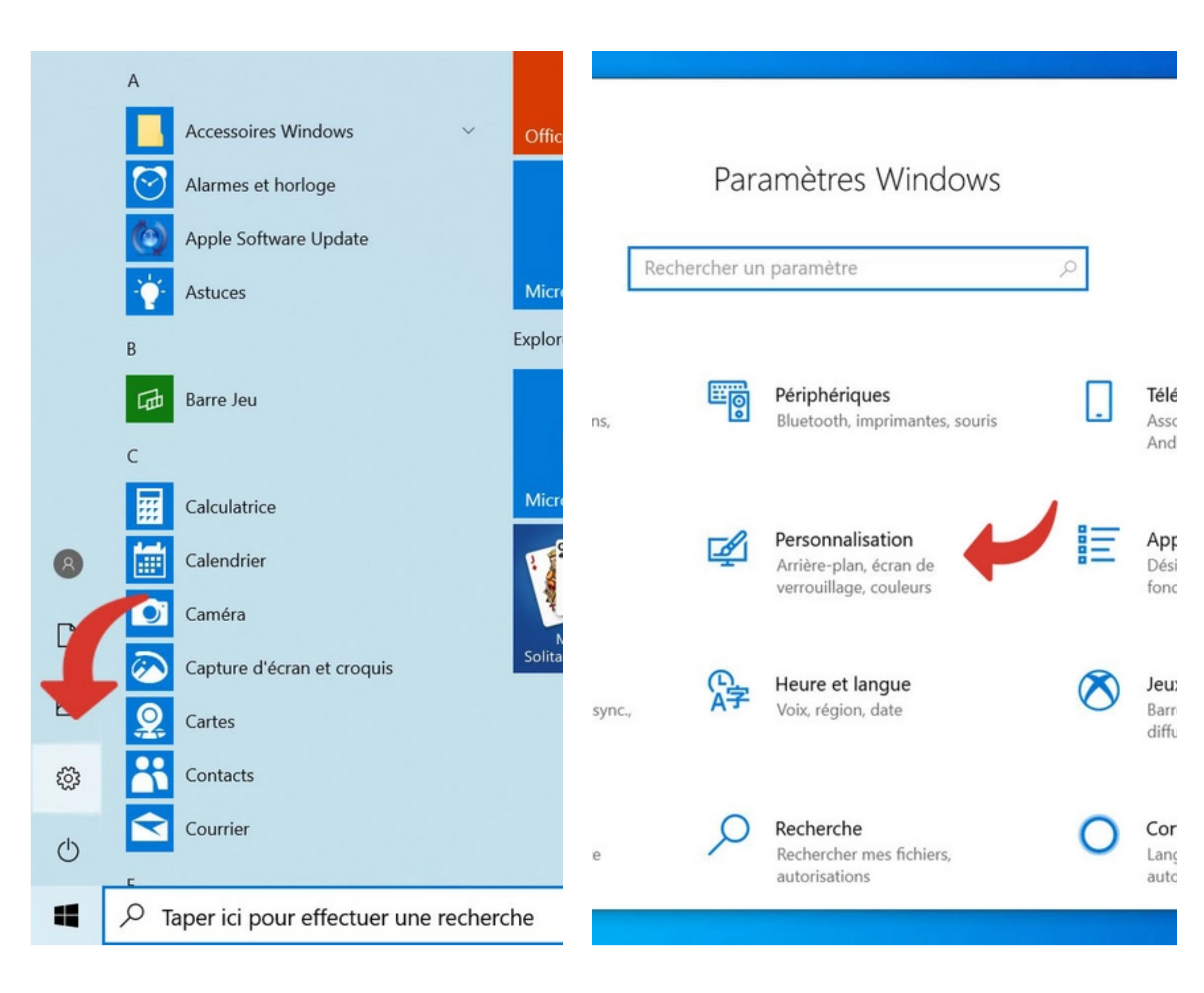

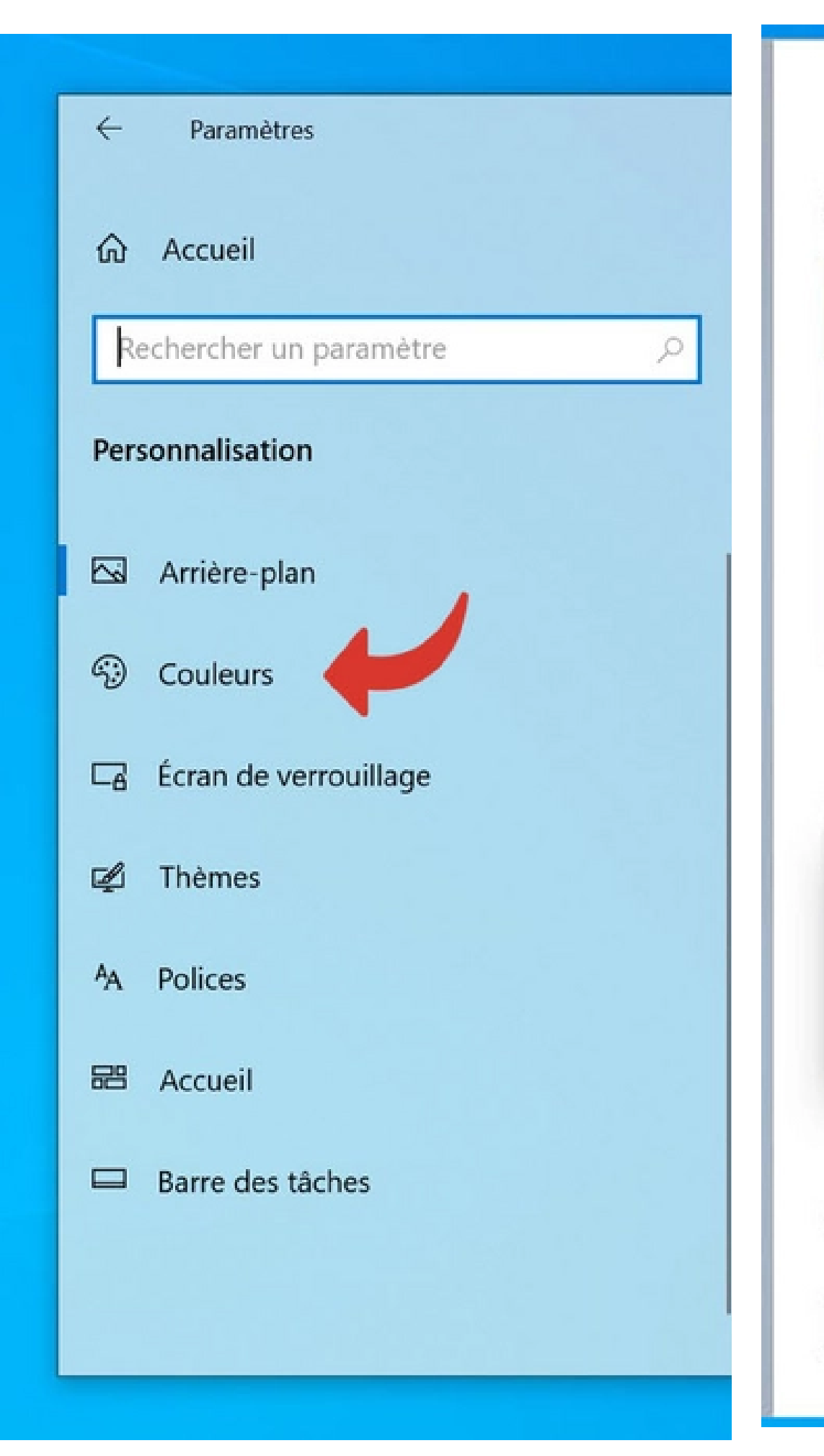

#### Couleurs

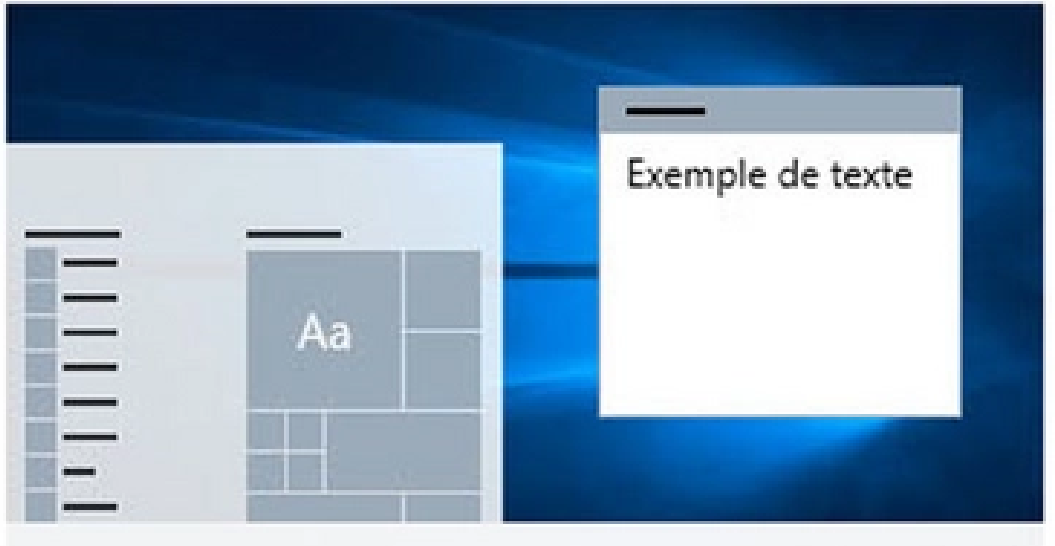

Choisissez votre couleur

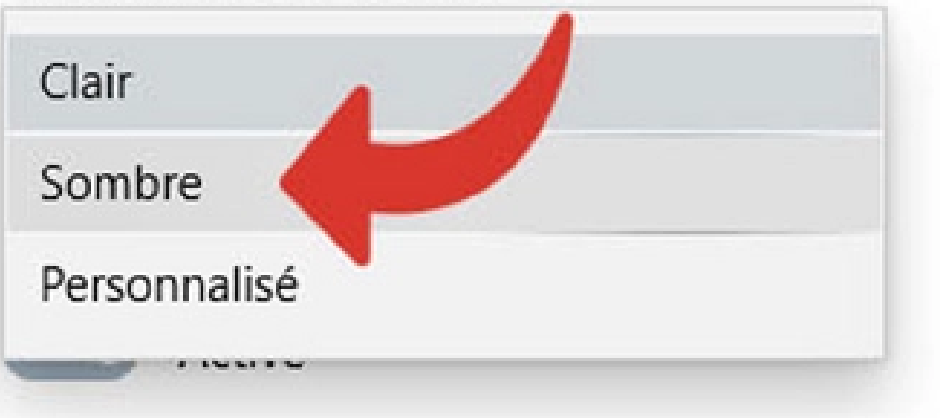

#### Choisir la couleur d'accentuation

Choisir automatiquement une couleur d'accentuat fonction de mon arrière-plan